# ENGLISH

Freespace Installation from Micro SD

### PHILIPS 10BDL3051T

- 1. Boot Up. You will get Philips Media Player Screen.
- 2. Insert Micro SD card
- 3. Press power + volume-down buttons three times
- 4. Enter password 1234
- 5. Connect Ethernet
- 6. Click on File Manager
- 7. Navigate to /mnt/external\_sd/.freespace
- 8. Launch install\_freespace.htm
- 9. Select Use Chromium
- 10. In File Manager Navigate to /sdcard/Download and open freespace.apk

#### LG 10SM3TB

- 1. Insert Micro SD card
- 2. Launch freespace\_app.htm from desktop

# NEDERLANDS

Installatie van Freespace vanaf Micro-SD-kaart

#### PHILIPS 10BDL3051T

- 11. Start het systeem op. U krijgt het scherm van de mediaspeler van Philips te zien.
- 12. Plaats de Micro-SD-kaart
- 13. Druk driemaal tegelijkertijd op de aan/uit-knop en de knop voor het lager zetten van het volume
- 14. Voer het wachtwoord **1234** in
- 15. Maak verbinding met Ethernet
- 16. Klik op File Manager (Bestandsbeheer)
- 17. Navigeer naar /mnt/external\_sd/.freespace
- 18. Open het bestand install\_freespace.htm
- 19. Selecteer Use Chromium (Chromium gebruiken)
- 20. Navigeer in File Manager naar /sdcard/Download en open freespace.apk

#### LG 10SM3TB

- 3. Plaats de Micro-SD-kaart
- 4. Open het bestand freespace\_app.htm vanaf het bureaublad

#### DANSK

#### Installation af Freespace fra MicroSD

# PHILIPS 10BDL3051T

- 1. Start. Du får vist skærmbilledet Philips-medieafspiller.
- 2. Indsæt MicroSD-kort
- 3. Tryk på strømknappen + knappen til lydstyrke ned tre gange
- 4. Indtast adgangskoden 1234
- 5. Tilslut Ethernet
- 6. Klik på File Manager (Filstyring)
- 7. Gå til /mnt/external\_sd/.freespace
- 8. Start install\_freespace.htm
- 9. Vælg Use Chromium
- 10. I File Manager (Filstyring) skal du gå til /sdcard/Download og åbne **freespace.apk**

#### LG 10SM3TB

- 1. Indsæt MicroSD-kort
- 2. Start freespace\_app.htm fra computeren

# FRANÇAIS

Installation du Freespace à partir de la carte Micro SD

PHILIPS 10BDL3051T

- 21. Démarrez. L'écran Philips Media Player s'affiche.
- 22. Insérez la carte Micro SD
- 23. Appuyez trois fois et simultanément sur les boutons de mise sous tension et de baisse du volume
- 24. Tapez **1234** comme mot de passe
- 25. Connectez l'Ethernet
- 26. Lancez le File manager (gestionnaire de fichiers)
- 27. Allez dans le répertoire mnt/external\_sd/.freespace
- 28. Lancez install\_freespace.htm
- 29. Choisissez « Use Chromium »
- Dans le File Manager (gestionnaire de fichiers), allez dans le répertoire /sdcard/Download et ouvrez freespace.apk

## LG 10SM3TB

- 5. Insérez la carte Micro SD
- 6. Lancez freespace\_app.htm depuis le bureau

# DEUTSCHE

Freespace-Installation von Micro-SD-Karte

#### PHILIPS 10BDL3051T

- 31. Hochfahren. Der Philips Media Player-Bildschirm wird angezeigt.
- 32. Micro-SD-Karte einlegen
- 33. Einschalttaste + Leiser-Taste dreimal drücken
- 34. Kennwort **1234** eingeben
- 35. Ethernet verbinden
- 36. Auf File Manager (Dateimanager) klicken
- 37. Zu /mnt/external\_sd/.freespace wechseln
- 38. install\_freespace.htm starten
- 39. "Use Chromium" auswählen
- 40. Im File Manager zu /sdcard/Download wechseln und freespace.apk öffnen

# LG 10SM3TB

- 7. Micro-SD-Karte einlegen
- 8. Datei freespace\_app.htm vom Desktop ausführen

# PORTUGUÊS

# Instalação do Freespace a partir de cartão Micro SD

### PHILIPS 10BDL3051T

- 51. Arranque. Irá obter o ecrã do Leitor de Multimédia Philips.
- 52. Insira o cartão Micro SD
- 53. Prima três vezes os botões de alimentação e de diminuição de volume
- 54. Introduza a palavra-passe 1234
- 55. Faça a ligação Ethernet
- 56. Clique em File Manager (Gestor de Ficheiros)
- 57. Navegue até /mnt/external\_sd/.freespace
- 58. Execute install\_freespace.htm
- 59. Selecione Use Chromium
- 60. No File Manager (Gestor de Ficheiros), navegue até /sdcard/Download e abra **freespace.apk**

## LG 10SM3TB

ESPAÑOL

- 11. Insira o cartão Micro SD
- 12. Execute freespace\_app.htm a partir do ambiente de trabalho

## ITALIANO

Installazione di Freespace da Micro SD

#### PHILIPS

- 41. Avviare il sistema. Verrà visualizzata la schermata del lettore multimediale Philips.
- 42. Inserire la scheda Micro SD
- 43. Premere tre volte contemporaneamente i pulsanti di accensione e riduzione volume
- 44. Inserire la password **1234**
- 45. Eseguire la connessione a Ethernet
- 46. Fare clic su File Manager (Gestione risorse)
- 47. Passare a /mnt/external sd/.freespace
- 48. Avviare install\_freespace.htm
- 49. Selezionare Use Chromium (Usa Chromium)
- 50. In File Manager (Gestione risorse) passare a /sdcard/Download e aprire **freespace.apk**

#### LG 10SM3TB

- 9. Inserire la scheda Micro SD
- 10. Aprire il file freespace\_app.htm sul desktop

Instalación de Freespace desde la tarjeta microSD

# PHILIPS 10BDL3051T

- 61. Arranque el dispositivo. Aparecerá la pantalla del reproductor multimedia Philips
- 62. Inserte la tarjeta microSD
- 63. Presione a la vez y tres veces seguidas los botones de encendido y bajar volumen
- 64. Introduzca la contraseña 1234
- 65. Conecte la Ethernet
- 66. Haga clic en «File Manager» (Administrador de archivos)
- 67. Vaya a /mnt/external\_sd/.freespace
- 68. Inicie install\_freespace.htm
- 69. Seleccione «Use Chromium» (Utilizar Chromium)
- 70. En el «File Manager» (Administrador de archivos), vaya a /sdcard/Download y abra **freespace.apk**

## LG 10SM3TB

- 13. Inserte la tarjeta microSD
- 14. Inicie freespace\_app.htm desde el escritorio